## Sauvegardes de conteneurs avec Proxmox

| Vue Serveur       Conteneur 100 (Debian-11) sur nœud pve       No Tags /         Datacenter       Image: Console       Sauvegarder maintenar         100 (Debian-11)       >_ Console       Nom         101 (Debian)       Image: Console       Nom                                                                                                    |                                        | 7.3-3 Rechercher                |                        |
|----------------------------------------------------------------------------------------------------|----------------------------------------|---------------------------------|------------------------|
| Datacenter     Image: Console     Sauvegarder maintenar       Image: Dot pyee     >_ Console     Nom       Image: Dot (Debian-11)     >_ Console     Nom       Image: Dot (Debian)     Image: Console     Nom                                                                                                    | Vue Serveur ~                          | Conteneur 100 (Debian-11) sur n | œud pve 🛛 No Tags 🖋    |
| Image: Ward of the second second s | ✓ ■ Datacenter ✓ ● pve                 | 🛢 Résumé                        | Sauvegarder maintenant |
| P 101 (Debian) ♥ Ressources                                                                                                    | 📦 100 (Debian-11)                      | >_ Console                      | Nom                    |
|                                                                                                    | 🕞 101 (Debian)                         | Ressources                      |                        |
| S □ local (pve)<br>Réseau                                                                                                    | € _ local (pve)<br>€ ] local-lvm (pve) | <b>≓</b> Réseau                 |                        |
| © DNS                                                                                                    |                                        | ONS                             |                        |
| Options                                                                                                    |                                        | Options                         |                        |
| I≣ Historique des tâches                                                                                                    |                                        | Historique des tâches           |                        |
| 🖺 Sauvegarde                                                                                                    |                                        | 🖺 Sauvegarde                    |                        |

Je sélectionne mon nœud pve ==> mon conteneur ==> Sauvegarde ==> [Sauvegarder maintenant]

| Sauvegarde CT     | 100                           |                      | $\otimes$               |
|-------------------|-------------------------------|----------------------|-------------------------|
| Stockage:         | local ~                       | Compression:         | ZSTD (fast and good) $$ |
| Mode:             | Stopper ~                     | Envoyer email à:     | aucune                  |
| Protected:        |                               |                      |                         |
| Notes:            | {{guestname}}                 |                      |                         |
| Possible template | e variables are: {{cluster}}, | {{guestname}}, {{noo | de}}, {{vmid}}          |
| Aide              |                               |                      | Sauvegarde              |

- Je sélectionne mon stockage, **local** dans mon cas.
- Mode : j'ai choisi **Stopper**, le conteneur sera arrêté le temps de la sauvegarde.
- Compression : j'ai choisi **ZSTD (fast and good)**.

Je clique sur [Sauvegarde].

| Task viewer: VM/CT 100 - Sauvegarde                                                                                                    | $\otimes$                      |
|----------------------------------------------------------------------------------------------------|--------------------------------|
| Sortie Statut                                                                                                    |                                |
| Stopper                                                                                                    |                                |
| INFO: starting new backup job: vzdump 100notes-template '{{guestname}}'mode stopstorage localremove 0node pve -<br>INFO: Starting Backup of VM 100 (kc)<br>INFO: Backup started at 2023-03-12 10:26:21<br>INFO: status = running<br>INFO: once priority: 7<br>INFO: conceptionity: 7<br>INFO: conceptionity: | -compress zstdmailto dominique |
| <                                                                                                    | >                              |

La sauvegarde suit son cours, j'attends le message **TASK OK** pour fermer la fenêtre.

|                  | nt 7.3-3 Rechercher           |                          |               |                           |                  |                   |           |          |       | 🖉 Docu     |
|------------------|-------------------------------|--------------------------|---------------|---------------------------|------------------|-------------------|-----------|----------|-------|------------|
| Vue Serveur      | Conteneur 100 (Debian-11) sur | nœud pve No Tags 🖋       |               |                           |                  |                   |           |          |       | ▶ Démarrer |
| ⊘ Intacenter     | 🛢 Résumé                      | Sauvegarder maintenant   | Restaurer     | Afficher la configuration | Editer les Notes | Change Protection | Supprimer | Stockage | local | ~          |
| 100 (Debian-11)  | >_ Console                    | Nom                      |               |                           |                  |                   | Notes     |          |       | U          |
| ☐ 101 (Debian)   | Ressources                    | vzdump-lxc-100-2023_03_1 | 2-10_26_21.ta | zst                       |                  |                   | Debian-11 |          |       |            |
| iocal (pve)      | ≓ Réseau                      |                          |               |                           |                  |                   |           |          |       |            |
| E locarion (pre) | ONS                           |                          |               |                           |                  |                   |           |          |       |            |
|                  | Options                       |                          |               |                           |                  |                   |           |          |       |            |
|                  | Historique des tâches         |                          |               |                           |                  |                   |           |          |       |            |
|                  | Sauvegarde                    |                          |               |                           |                  |                   |           |          |       |            |

Je vois mon fichier de sauvegarde .tar.zst dans le stockage local.

Je vais pouvoir tester la restauration.

## À voir :

On peut programmer les sauvegardes depuis Datacenter ==> Sauvegarde ==> [Ajouter]

## Restauration depuis la sauvegarde

La machine à restaurer est arrêtée.

Je clique sur [restaurer]

| Ecraser Restau               | rer: CT 100                                                   |                                 |              |  |  |  |
|------------------------------|---------------------------------------------------------------|---------------------------------|--------------|--|--|--|
| Source:                      | vzdump-lxc-100-2023_03_12-10_26_21.tar.zst                    |                                 |              |  |  |  |
| Stockage:                    | local-lvm ~                                                   |                                 |              |  |  |  |
| CT:                          | 100                                                           |                                 |              |  |  |  |
| Limite de bande<br>passante: | Valeur par défaut égal à la limite restauration du s: 🗘 MiB/s |                                 |              |  |  |  |
| Unique:                      |                                                               | Démarrer après<br>restauration: |              |  |  |  |
| Niveau de<br>Privilège:      | A partir de la<br>Sauvegarde                                  | ○ Unprivileged                  | ○ Privilégié |  |  |  |
| Override Setting             | js:                                                           |                                 |              |  |  |  |
| Nom d'hôte:                  | Debian-11                                                     | Mémoire:                        | 1024 🗘       |  |  |  |
| Cœurs:                       | 2 🗘                                                           |                                 |              |  |  |  |
|                              |                                                               |                                 | Restaurer    |  |  |  |

Je peux choisir un autre stockage. Unique permet si cela est coché d'avoir une adresse MAC unique.

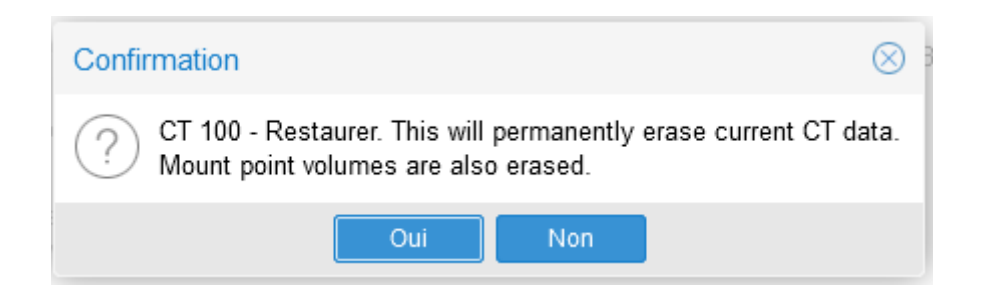

Je clique sur [Oui]

| Task viewer: CT 100 - Restaurer                                                                                                    |
|----------------------------------------------------------------------------------------------------|
| Sortie Statut                                                                                                    |
| Stopper                                                                                                    |
| recovering backed-up configuration from 'local:backup/vzdump-lxc-100-2023_03_12-10_26_21.tar.zst'<br>Logical volume "vm-100-disk-1" created.<br>Creating filesystem with 2097152 4k blocks and 524288 inodes<br>Filesystem UUID: 5bf3432c-818e-494e-9cb0-4d6f35f7d78f<br>Superblock backups stored on blocks:<br>32768, 98304, 163840, 229376, 294912, 819200, 884736, 1605632<br>Logical volume "vm-100-disk-0" successfully removed<br>restoring 'local:backup/vzdump-lxc-100-2023_03_12-10_26_21.tar.zst' now<br>extracting archive '/var/lib/vz/dump/vzdump-lxc-100-2023_03_12-10_26_21.tar.zst'<br>Total bytes read: 659763200 (630MiB, 106MiB/s)<br>Detected container architecture: amd64<br>merging backed-up and given configuration<br>TASK OK |

Quand c'est terminé, j'ai le message TASK OK, je peux fermer la fenêtre.

## Restauration en changeant des paramètres

Depuis les stockages ==> Sauvegardes ==> (sélectionnez la sauvegarde) [Restaurer]

On peut changer les paramètres Stockage, ID, adressage MAC unique, etc. puis cliquer sur [Restaurer]

Mis à jour le 12/03/2023